# cisco.

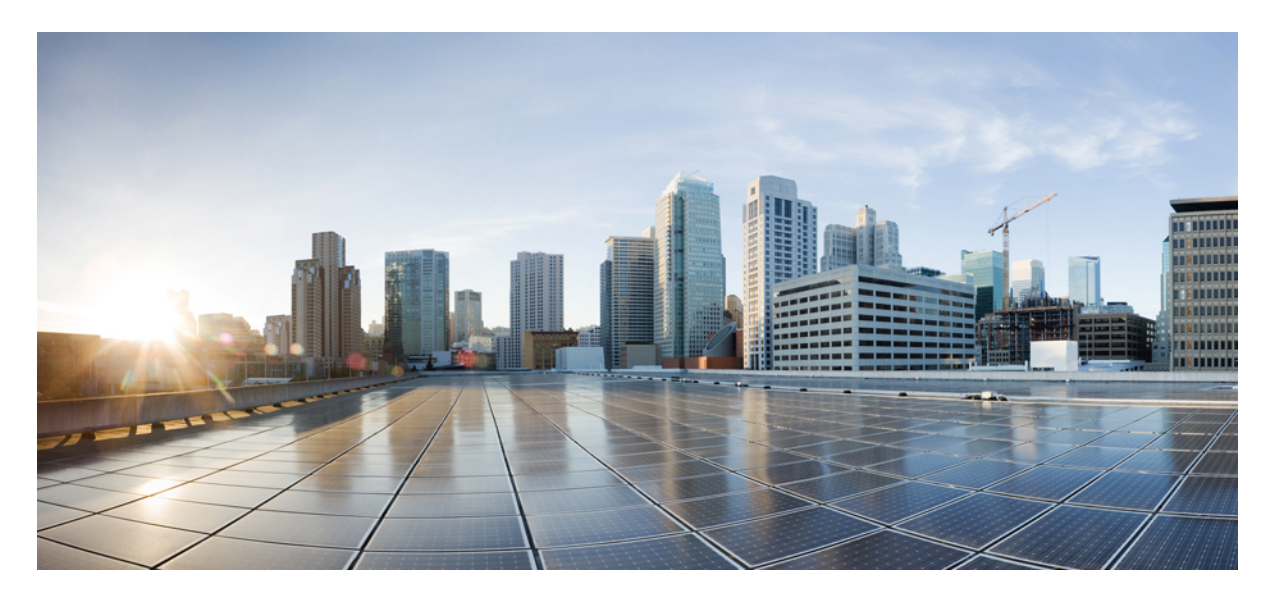

# Cisco UCS Server Configuration Utility ユーザー ガイド、リリース 6.2

初版: 2021年10月27日

### シスコシステムズ合同会社

〒107-6227 東京都港区赤坂9-7-1 ミッドタウン・タワー http://www.cisco.com/jp お問い合わせ先:シスココンタクトセンター 0120-092-255 (フリーコール、携帯・PHS含む) 電話受付時間:平日 10:00~12:00、13:00~17:00 http://www.cisco.com/jp/go/contactcenter/

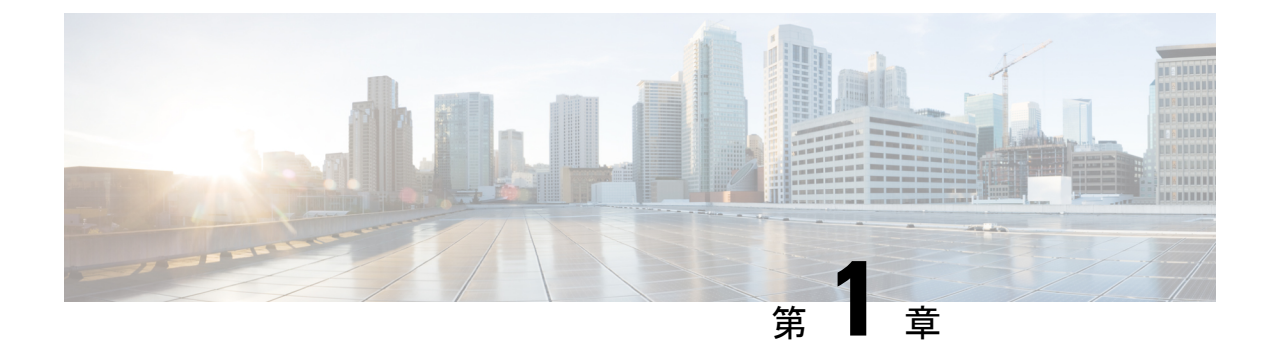

概要

- •はじめに (1ページ)
- サポートされるプラットフォームおよびオペレーティングシステム (1ページ)
- •ハードウェア要件 (2ページ)

### はじめに

Cisco UCS Server Configuration Utility (SCU) は、サーバ上のオペレーティングシステムのイン ストールを管理するのに役立つアプリケーションです。このユーティリティは、単一のアプリ ケーションから OS を簡単にセットアップするのに役立ちます。

SCUを使用すると、特定のサーバにオペレーティングシステムとその関連ドライバをインストールしてサポートできます。

リリース 6.1(1a) 以降では、Cisco UCS Server Configuration Utility が提供するオプションが変更 されています。詳細については、UCS Server Configuration Utility のユーザーインターフェイス について (13ページ) を参照してください。

# サポートされるプラットフォームおよびオペレーティン グ システム

#### サポートされるプラットフォームおよびオペレーティング システム

サポートされているプラットフォームとオペレーティングシステムの詳細については、Intersight OS インストールで SCU を使用する場合は Intersight OS インストールの概要のドキュメントを 参照してください。SCU をスタンドアロンユーティリティとして使用する場合は、Cisco UCS Server Configuration Utilityの関連するリリースノートを参照してください。https://intersight.com/ help/saas/resources/operating\_system\_installation\_overview

### ハードウェア要件

次に、UCS-SCUの最低ハードウェア要件を示します。

- CD-ROM ドライブ: UCS-SCU を起動し、実行するためには、USB CD/DVD-ROM ドライブが必要です。UCS-SCU を起動するために、CIMC KVM、CIMC vMedia で仮想メディアオプションも使用できます。
- ・マウス:一部の機能では、ナビゲーション用に標準マウス(PS/2 または USB)が必要です。
- USBディスクオンキーデバイス: UCS-SCUのログの保存などの機能のために、USBディ スクオンキーが必要です。
- RAM:最低1GBのRAM。使用可能なRAMが最低推奨値より小さい場合、UCS-SCUは 適切に機能しません。
- ネットワークアダプタ: support.cisco.com からの OS ドライバのダウンロードなど、一部のオプション機能にはネットワークアクセスが必要です。任意の単一のオンボード NIC アダプタ接続がサポートされます。

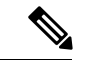

(注) RAID カード: RAID 設定およびOS のインストールは、選択されたコントローラでサポートされます。

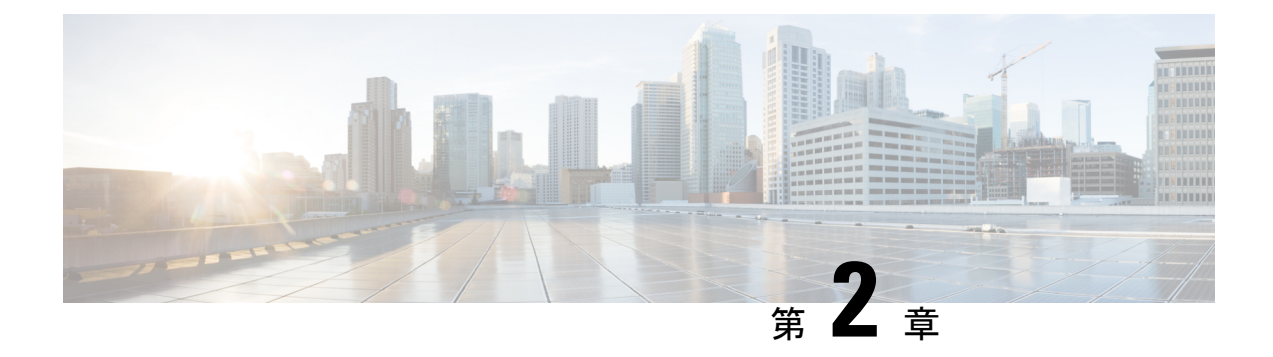

### UCS Server Configuration Utility の起動

- •はじめに (3ページ)
- ・cisco.comから ISO イメージを取得する (3ページ)
- UCS-SCU のブート (4 ページ)
- UCS-SCU の終了 (12 ページ)

### はじめに

UCS Server Configuration Utility (SCU) は 64 ビット Linux カーネルに基づくブート可能イメー ジです。シスコのラック サーバーで RAID 論理ボリュームの構成、オペレーティング システ ムのインストール、診断などの操作を実行できます。これは、一度に1つのサーバーで実行さ れるように設計されています。

### cisco.com から ISO イメージを取得する

サーバの ISO ファイルを検索するには、次の手順を実行します。

始める前に

この手順を実行するには、有効なシスコのログイン情報が必要です。

ステップ1 [ソフトウェア ダウンロード (Software Download)]に移動します。

(注) シスコのログイン情報を使用してログインします。

- ステップ2 [製品の選択(Select a Product)]>[すべて参照(Browse All)]をクリックします。
- ステップ3 最初の列で[サーバ/ユニファイドコンピューティング (Servers Unified Computing)]をクリックします。
- ステップ4 中央の列で[UCSCシリーズラック搭載スタンドアロンサーバーソフトウェア(UCSC-Series Rack-Mount Standalone Server Software)]をクリックします。
- ステップ5 最後のカラムのサーバーモデルの名前をクリックします。

使用可能なソフトウェアのリストを含む新しいページが表示されます。

ステップ6 [ソフトウェア タイプの選択(Select a Software Type)] リストで、[Unified Computing System (UCS) サー バー構成ユーティリティ(Unified Computing System (UCS) Server Configuration Utility)] を選択します。

[Download Software] ページが表示され、リリース バージョンおよび UCS-SCU イメージが示されます。

- ステップ1 左側のペインから該当するリリースを選択します。
- ステップ8 右側のペインにある [ダウンロード (Download)] アイコンをクリックします。
- ステップ9 次の画面に進んでライセンス契約に同意し、ISO ファイルを保存する場所を参照します。

### UCS-SCU のブート

次のいずれかのオプションを使用して、UCS-SCU アプリケーションを起動できます。

- vKVM マップ済みの vDVD の使用 (4 ページ)
- Cisco FlexMMC vDVD の使用 (5ページ)
- CIMC マップ済みの vDVD の使用 (10ページ)
- ・物理メディアの使用 (12ページ)

### vKVM マップ済みの vDVD の使用

#### 始める前に

cisco.com から UCS-SCU ISO イメージファイルをダウンロードします。イメージをダウンロードする方法については、cisco.com から ISO イメージを取得する (3ページ) を参照してください。

- ステップ1 Cisco IMC にログインします。
- ステップ2 右上のメニューから[KVMの起動(Launch KVM)]をクリックします。
  - (注) ブラウザの設定によっては、**KVM サーバ証明書**を受け入れ、KVM ビューアをクリックする必要 があります。

仮想 KVM コンソールにサーバー コンソールが表示されます。

ステップ3 [仮想メディア(Virtual Media)]>[vKVM-Mapped vDVD] を選択します。

[仮想メディアのマップ - CD/DVD] ウィンドウが表示されます。

- ステップ4 ISO ファイルを参照して選択し、[Open] をクリックしてイメージをマウントします。
- **ステップ5 [仮想メディアのマップ-CD / DVD]** ウィンドウから **[マップ ドライブ (Map Drive)**] を選択します。 仮想 KVM コンソールに次のメッセージが表示されます。

デバイス「vKVM-Mapped vDVD」にメディアが正常に挿入されました。

- ステップ6 [電源(Power)]>[システムの電源の投入(Power Cycle System)]を選択します。
- **ステップ7** サーバーが起動したら、**F6**キーを押してブート デバイスを選択します。 ブート選択メニューが表示されます。
- ステップ8 矢印キーを使用して、vKVM-Mapped DVD を選択し、Enter キーを押します。 サーバーは UCS-SCU イメージを使用して起動し、[KVM] タブでアプリケーションを起動します。

### Cisco FlexMMC vDVD の使用

#### 始める前に

cisco.com から UCS-SCU ISO イメージファイルをダウンロードします。イメージをダウンロードする方法については、cisco.com から ISO イメージを取得する (3ページ) を参照してください。

- ステップ1 Cisco IMC にログインします。
- ステップ2 [ナビゲーション (Navigation)]ペインの [ストレージ (Storage)] メニューをクリックします。
- ステップ3 [ストレージ (Storage)] メニューで、[Cisco FlexMMC] を選択します。
- ステップ4 [Cisco FlexMMC] ペインの [コピーされたファイル (Files Copied)] 領域で、[ファイルのアップロード (Upload Files)] タブをクリックします。

[Cisco FlexMMC のアップロード ファイル] ダイアログボックスが表示されます。

ステップ5 [Cisco FlexMMC のアップロード ファイル] ダイアログボックスで、次の詳細を入力します。

I

| フィールド                             | 説明                                                                                                    |
|-----------------------------------|----------------------------------------------------------------------------------------------------|
| [パーティション (Partition)] ドロップダウン リスト | パーティションのタイプ次のように指定します。<br>・IMC イメージ: Cisco .iso ファイル。                                                                                                    |
|                                   | • <b>ユーザ ファイル</b> : 任意の .iso、イメージ、また<br>はその他のファイル形式。                                                                                                    |
|                                   | アップロードできるのは 1 つの .iso ファイルの<br>みです。                                                                                                    |
|                                   | <ul><li>(注) 他のファイル形式を選択した場合、<br/>Cisco IMC はファイルをイメージファ<br/>イルに変換します。</li></ul>                                                                                                    |
|                                   | その他のファイル形式の場合、ファイ<br>ル サイズは 10 MB を超える必要があ<br>ります。また、変換のために余分なス<br>ペースが必要です。                                                                                                    |
| [Mount Type] ドロップダウン リスト          | マッピングのタイプです。次のいずれかになりま<br>す。                                                                                                    |
|                                   | <ul> <li>(注) 選択するマウントタイプの通信ポートが<br/>スイッチ上で有効になっていることを確認<br/>してください。たとえば、マウントタイ<br/>プとしてCIFSを使用する場合、ポート445<br/>(CIFSの通信ポート)がスイッチ上で有<br/>効になっていることを確認します。同様<br/>に、HTTP、HTTPS、またはNFSを選択す<br/>る場合は、ポート80(HTTPの場合)、<br/>ポート443(HTTPSの場合)、またはポー<br/>ト 2049(NFSの場合)を有効にします。</li> </ul> |
|                                   | <ul> <li>[NFS]: ネットワーク ファイル システム。</li> <li>[CIFS]: 共通インターネット ファイル システム。</li> </ul>                                                                                                    |
|                                   | ・[WWW(HTTP/HTTPS)] : HTTP ベースまたは<br>HTTPS ベースのシステム。                                                                                                    |

| フィールド                        | 説明                                                        |
|------------------------------|-----------------------------------------------------------|
| [リモート共有(Remote Share)] フィールド | マップするイメージの URL。形式は選択された<br>[Mount Type] によって異なります。        |
|                              | • [NFS] : serverip:/share を使用します。                         |
|                              | • [CIFS] : serverip://share を使用します。                       |
|                              | • [WWW(HTTP/HTTPS)]: http[s]://serverip/share を<br>使用します。 |
| [Remote File] フィールド          | リモート共有に含まれる.isoまたは.imgファイルの<br>名前と場所。                     |

| フィールド                            | 説明 |
|----------------------------------|----|
| [マウントオプション (Mount Options)]フィールド |    |

| フィールド | 説明                                                                                                    |
|-------|----------------------------------------------------------------------------------------------------|
|       | カンマ区切りリストで入力される業界標準のマウン<br>ト オプション。オプションは選択された [Mount<br>Type] によって異なります。                                     |
|       | [NFS] を使用している場合は、このフィールドを空<br>白のままにするか、次の中から1つ以上を入力しま<br>す。                                                   |
|       | ·ro                                                                                                    |
|       | • nolock                                                                                                    |
|       | • noexec                                                                                                    |
|       | • soft                                                                                                    |
|       | • port=VALUE                                                                                                  |
|       | [CIFS]を使用している場合は、このフィールドを空<br>白のままにするか、次の中から1つ以上を入力しま<br>す。                                                   |
|       | • ro                                                                                                    |
|       | • nounix                                                                                                    |
|       | • noserverino                                                                                                 |
|       | • port=VALUE                                                                                                  |
|       | • [Ntlm]: NT LAN Manager (NTLM) セキュリ<br>ティプロトコル。このオプションは、Windows<br>2008 R2 および Windows 2012 R2 でのみ使用し<br>ます。 |
|       | • vers=VALUE                                                                                                  |
|       | (注) 値の形式は x.x である必要があります                                                                                      |
|       | [WWW(HTTP/HTTPS)]を使用している場合は、この<br>フィールドを空白のままにするか、次のように入力<br>します。                                             |
|       | • noauto                                                                                                    |
|       | <ul> <li>(注) 仮想メディアをマウントする前に、</li> <li>Cisco IMC はサーバーに ping を実行することによって、エンド サーバーへの到達可能性の確認を試みます。</li> </ul>  |
|       | • username=VALUE                                                                                              |

| フィールド                    | 説明                                           |
|--------------------------|----------------------------------------------|
|                          | • password=VALUE                             |
| [ユーザ名(User Name)]フィールド   | 指定した[マウントタイプ (Mount Type)]のユーザ<br>名 (必要な場合)。 |
| 「パスワード (Password) ]フィールド | 選択されたユーザー名のパスワード(必要な場合)。                     |

- ステップ6 右上のメニューから[KVM の起動(Launch KVM)]をクリックします。
  - (注) ブラウザの設定によっては、KVM サーバ証明書を受け入れ、KVM ビューアをクリックする必要 があります。

仮想 KVM コンソールにサーバー コンソールが表示されます。

#### ステップ7 [電源(Power)]>[システムの電源の再投入(ブート)(Power Cycle System (boot))]

ステップ8 サーバーが起動したら、F6 キーを押してブート デバイスを選択します。

ブート選択メニューが表示されます。

ステップ9 矢印キーを使用して、vKVM-Mapped vDVD を選択し、Enter キーを押します。

サーバーは UCS-SCU イメージを使用して起動し、[KVM] タブでアプリケーションを起動します。

### CIMC マップ済みの vDVD の使用

#### 始める前に

cisco.com から UCS-SCU ISO イメージファイルをダウンロードします。イメージをダウンロードする方法については、cisco.com から ISO イメージを取得する (3ページ) を参照してください。

- ステップ1 Cisco IMC にログインします。
- ステップ2 [計算(Compute)]>リモート管理(Remote Management)]>[仮想メディア(Virtual media)]の順に 選択します。
- **ステップ3** [仮想メディア (Virtual media)] タブ > [現在のマッピング (Current Mappings)] 領域で、必要なマッ ピングを確認します。
- ステップ4 右上のメニューから[KVM の起動(Launch KVM)] をクリックします。
  - (注) ブラウザの設定によっては、KVM サーバ証明書を受け入れ、KVM ビューアをクリックする必要があります。

仮想 KVM コンソールにサーバー コンソールが表示されます。

ステップ5 [仮想メディア(Virtual Media)]>[CIMC-Mapped vDVD] を選択します。

[仮想メディアのマップ - リムーバブル ディスク (Map Virtual Media - Removable Disk)] ウィンドウが 表示されます。

- **ステップ6** [仮想メディアのマップ-リムーバブルディスク(Map Virtual Media Removable Disk)]ウィンドウで、 次の手順を実行します。
  - a) CIMC-mapped デバイスに希望の名前を入力します。
  - b) 次のいずれかのプロトコルを選択します。
    - NFS
    - CIFS
    - HTTPS

デフォルトでは、HTTP/S が選択されています。

c) ファイルの場所を次の形式で入力してください。

[http[s]://server-IP|DNS-name:Port/path-to-file.img

- d) ユーザ名とパスワードを入力します。
- e) CIMC マップデバイスに希望の名前を入力します。
- f) (オプション) [自動再マップ(Auto-remap)] を選択します。
- **ステップ7** [保存(Save)]をクリックします。
- ステップ8 [マップドライブ(Map Drive)]を選択します。 ホストによってこのメディアが取り出されると、Cisco IMC は自動的にこのデバイスを再マップします。
- ステップ9 ISO ファイルを参照して選択し、[Open] をクリックしてイメージをマウントします。 次のメッセージが仮想 KVM コンソールに表示されます。 デバイス「CIMC-Mapped vDVD」にメディアが正常に挿入されました。
- ステップ10 [電源(Power)]>[システムの電源の再投入(ブート) (Power Cycle System (boot))]
- **ステップ11** サーバーが起動したら、**F6**キーを押してブートデバイスを選択します。 ブート選択メニューが表示されます。
- ステップ12 矢印キーを使用して、CIMC-Mapped vDVD を選択し、Enter キーを押します。 サーバーは UCS-SCU イメージを使用して起動し、[KVM] タブでアプリケーションを起動します。

### 物理メディアの使用

始める前に

- cisco.comからUCS-SCUISOイメージファイルをダウンロードします。イメージをダウン ロードする方法については、cisco.comからISOイメージを取得する(3ページ)を参照してください。
- ・.iso CD を書き込むアプリケーションを使用して.iso CD 作成します。
- ステップ1 USB ポート経由でサーバーに USB DVD ドライブを接続します。
- **ステップ2** DVD ドライブに物理メディアを挿入します。
- **ステップ3** サーバを再起動し、**F6**キーを押してブート選択メニューを表示します。ブート デバイスとして **CDROM** ドライブを選択します。

サーバーは UCS-SCU イメージを使用して起動し、アプリケーションを開始します。

### UCS-SCU の終了

ステップ1 ディスク ドライブから .iso ディスクを取り出します。

ステップ2 [Reboot] をクリックして、サーバーのリブートを確認するために [Yes] をクリックします。

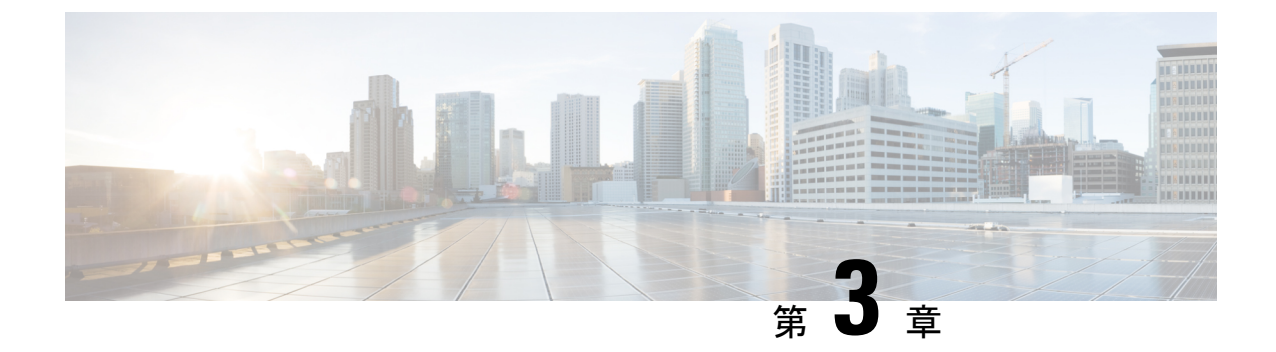

# UCS Server Configuration Utility のユーザー インターフェイスについて

- はじめに (13 ページ)
- ライセンス契約(13ページ)
- UCS-SCU GUI ホーム ページ (13 ページ)

### はじめに

UCS-SCU GUI は、オペレーティング システムのインストールおよび RAID 構成などのタスク を実行できる Web ベースの管理インターフェイスです。

### ライセンス契約

UCS-SCUが起動したら、最初のインターフェイスは、エンドユーザーライセンス契約です。 このライセンスに同意するには、[同意する(IAccept)]を選択して[次へ(Next)]をクリッ クします。

### UCS-SCU GUI ホーム ページ

#### 表 1: UCS-SCU GUI の要素

| 要素               | 説明                                                                                                    |
|------------------|----------------------------------------------------------------------------------------------------|
| [Navigation] ペイン | UCS-SCUのユーザーインターフェイスの左側<br>にあります。詳細を参照してください。                                                               |
| OS のインストール       | GUIの右側に表示されます。[ナビゲーション<br>(Navigation)]ペインで選択したタブに応じ<br>て、異なるページが[OSのインストール(OS<br>Installation)]ペインに表示されます。 |

| 要素   | 説明                                      |
|------|-----------------------------------------|
| 実行ログ | GUI の一番下にあります。システムのダイナ<br>ミック ログを表示します。 |

### ナビゲーション ウィンドウ

表 2: [Navigation] ペインの要素

| 要素         | 説明                                                                                                    |
|------------|----------------------------------------------------------------------------------------------------|
| OS のインストール | 完全な無人モードでRHEL、SLES、Windows、<br>ESXiオペレーティングシステムをインストー<br>ルします。すべてのオンボードコンポーネン<br>トの最新のドライバが、オペレーティングシ<br>ステムのインストール時に Tools and Drivers<br>CDまたはその他のサポートされている場所か<br>ら追加されます。 |
|            | OSインストールの詳細については、オペレー<br>ティング システムのインストール (17 ペー<br>ジ)を参照してください。                                                                                                    |
| サーバの構成     | サーバに取り付けられたハード ドライブの<br>RAID ボリュームを構成します。RAID 構成<br>ページへのリンクが含まれています。                                                                                                    |
|            | サーバー設定の詳細については、RAIDレベル<br>の構成(39ページ)を参照してください。                                                                                                    |
| Help       | 表示されたページの状況依存ヘルプを表示す<br>るアプリケーションのウィンドウを開きます。                                                                                                    |

### Sync SD カードボタン

同期外 RAID 1 パーティション内のディスクに書き込まれたデータを交換ディスクと同期できます。

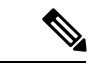

(注)

このボタンは、Cisco UCS C460 M4 サーバでのみ使用できます。

### サーバの再起動

**ステップ1** GUIの下部にある[リブート(Reboot)]ボタンをクリックします。 [再起動 (Reboot)] ダイアログボックスが表示されます。

**ステップ2** [Yes] をクリックしてリブートします。 サーバがリブートされます。

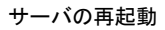

I

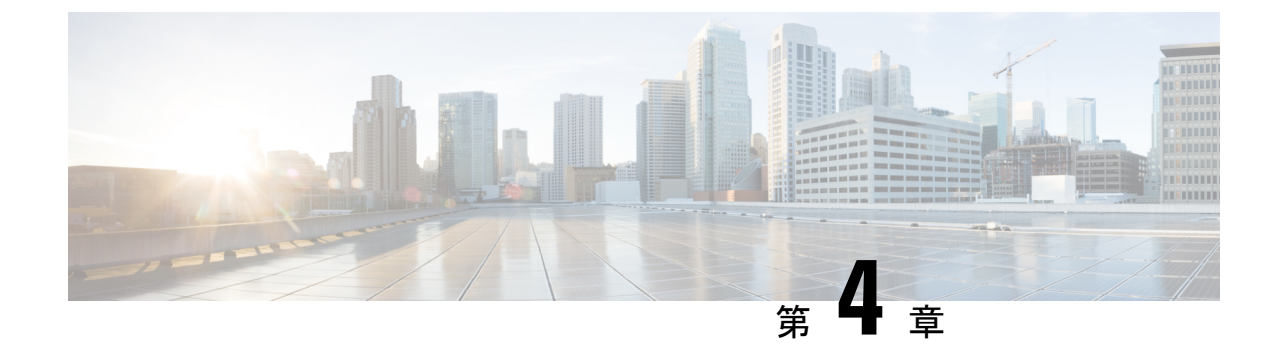

# オペレーティング システムのインストー ル

- はじめに (17ページ)
- ・高速インストール (18ページ)
- •カスタムインストール (19ページ)
- ESXi カスタムインストール (19ページ)
- Windows OS のカスタムインストール (20 ページ)
- Linux OS のカスタムインストール (21 ページ)

## はじめに

Cisco UCS-SCU には、RAID ドライバを含むデバイス ドライバが組み込まれており、追加のド ライバロード手順や、USB などのデバイスを使用せずに、サポートされる RAID 論理アレイ にオペレーティング システムをインストールすることができます。

UCS-SCU は次の OS のインストールをサポートします。

- ・仮想ディスク
- NVMe デバイス
- M.2 デバイス
- JBOD モードのディスク
- ・SD カード
- SW RAID

 注 これは、Cisco UCS M4、M5、および M6 サーバーでの み使用できます。

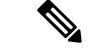

(注) オペレーティングシステムのインストールを開始する前に、ウォッチドッグタイマーを無効にしてください。この機能がイネーブルで、値がOSのインストールに必要な時間よりも小さい期間に設定されていると、オペレーティングシステムのインストールプロセスは中断されます。このウォッチドッグタイマー機能は、指定された期間後に自動的にサーバーをリブートするか、電源をオフにします。

オペレーティングシステムをインストールするには、次の2つの方法があります。

- 高速インストール(18ページ):デフォルト設定を使用してオペレーティングシステム をインストールするには、[Quick Install]オプションを使用します。
- カスタムインストール(19ページ):オペレーティングシステムをインストールする前
   にデフォルト設定を変更するには、[Custom Install] オプションを使用します。

### 高速インストール

[Quick Install] オプションでは、デフォルト パラメータを使用してオペレーティング システム をすばやくインストールできます。ターゲット OS に応じたデフォルト パラメータを示す [OS Install]ページを表示できます。高速インストールはユーザー入力を必要としない方法であり、 ワンクリックでオペレーティング システムをインストールする方法です。

#### 始める前に

物理/仮想/論理ディスクにOSをインストールする場合は、オペレーティングシステムをインス トールする前に、仮想/論理ディスクが作成されていることを確認します。論理ディスクが作 成されない場合、ディスクの詳細が[デフォルト設定(Default Settings)]領域の下に表示され ません。

ステップ1 左側のナビゲーションペインで、[OS のインストール (OS Installation)]をクリックします。

[OSのインストール (OS Installation)]ページにすべてのOS インストールのオプションが表示されます。

- ステップ2 [OS カテゴリ (OS category)] ドロップダウン リストから、目的のオペレーティング システムを選択します。
- ステップ3 [OS バージョン (OS Version)] ドロップダウン リストから、該当するバージョンを選択します。
- ステップ4 [OS エディション (OS edition)] ドロップダウン リストから、該当するエディションを選択します。

(注) これは、Windows オペレーティング システムでのみ使用できます。

- ステップ5 [インストール用のディスク(Installing Disk)]ドロップダウン リストから、OS をインストールするディ スクを選択します。
- ステップ6 [クイックインストール (Quick Install)] をクリックすると、インストールが開始されます。
- ステップ7 [はい(Yes)]をクリックして確定します。

ステップ8 インストールが完了したら、デフォルトのパスワードを使用してログインします。

(注) 工場出荷時のデフォルトパスワードは Pa55w0rd@ です。シスコは最初のログイン後に、パスワードを変更することを推奨します。

### カスタム インストール

[Custom Install] オプションでは、デフォルト設定をカスタマイズできます。カスタムインストールについては、次を参照してください。

- ESXi のインストール (19ページ)
- Windows Server オペレーティング システムのインストール (20 ページ)
- Linux Server Series オペレーティング システムのインストール (21 ページ)

# ESXi カスタム インストール

### ESXiのインストール

ESXi のインストールオプションでは、オペレーティングシステムをインストールしてデフォ ルト設定をカスタマイズできます。

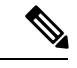

(注) ESXiのインストールは、HVパーティションで仮想ドライブを有効にし、ホストを再起動した 後、Cisco UCS C220 M4/M5 および C240 M4/M5 サーバの SD カードでもサポートされます。

ステップ1 左側のナビゲーションペインで、[OS のインストール (OS Installation)]をクリックします。 [OS のインストール (OS Installation)]ページにすべてのOS インストールのオプションが表示されます。

- ステップ2 [OSカテゴリ (OS category)] ドロップダウンリストから、[VMware] を選択します。
- ステップ3 [OS バージョン (OS Version)] ドロップダウン リストから、該当する ESXi バージョンを選択します。
- ステップ4 [インストール用のディスク(Installing Disk)]ドロップダウンリストから、ディスクの保存場所を選択し ます。
- ステップ5 [カスタム インストール(Custom Install)] ボタンをクリックします。

選択した ESXi バージョンの [VMware ESXi のカスタムインストール(VMware ESXi Custom Install)]ペー ジが表示されます。

- **ステップ6** [VMware ESXi のカスタム インストール (VMware ESXi Custom Install)]ページで次の手順を実行します。
  - a) [基本構成(Basic Configuration)]領域では、次のことを行ってください。
    - [キーボード (Keyboard)]ドロップダウンリストから、該当する言語を選択します。 デフォルトでは英語に設定されています。
    - 2. [ルートパスワード (Root Password)]フィールドに、ルート パスワードを入力します。
    - 3. [ルートパスワードの確認 (Confirm Root Password)] フィールドにルートパスワードを再入力します。
    - 4. [プロダクトキー (Product key)]フィールドに、プロダクトライセンスキーを入力します。
  - b) [インストール用ディスク(Installation Disk)]領域では、インストールディスクの選択(47ページ)の手順を実行します。
  - c) [ネットワーク設定(Network Settings)]領域では、ネットワーク設定(47ページ)の手順を実行します。

### Windows OS のカスタム インストール

### Windows Server オペレーティング システムのインストール

カスタム設定で Windows Server OS をインストールするには、次の手順を実行します。

- ステップ1 左側のナビゲーション ペインで、[OS のインストール(OS Installation)] をクリックします。
  - [OSのインストール(OS Installation)]ページにすべてのOSインストールのオプションが表示されます。
- ステップ2 [OSカテゴリ (OS category)] ドロップダウン リストから、[Windows] を選択します。
- **ステップ3 [OSバージョン (OS Version)]**ドロップダウンリストから、該当する Windows バージョンを選択します。
- ステップ4 [OS エディション (OS edition)] ドロップダウン リストから、該当するエディションを選択します。
- **ステップ5 [インストール用のディスク(Installing Disk)]**ドロップダウンリストから、ディスクの保存場所を選択します。
- ステップ6 [カスタムインストール (Custom Install)]をクリックして、インストールを開始します。

選択した Windows バージョンの [Windows のカスタム インストール (Windows Custom Install)] ページが 表示されます。

- ステップ7 Windows のカスタム インストール (Windows Custom Install)]ページで次の手順を実行します。
  - a) [基本構成(Basic Configuration)]領域では、次のことを行ってください。
    - 1. [Time Zone] ドロップダウンリストから、タイムゾーンを選択します。

- 2. [言語(Language)] ドロップダウン リストから言語を選択します。
- **3. [管理者パスワード(Administrator Password)**]フィールドに、新しい管理者パスワードを入力します。
- **4. [管理者パスワードの確認 (Confirm Administrator Password)**] フィールドに、パスワードを再入 力します。
- [組織(Organization)]フィールドに、管理者の組織名を入力します。
   最大文字数は15文字です。
- 6. [ワークグループ(Workgroup)]フィールドにワークグループ名を入力します。 最大文字数は 20 文字です。
- 7. [ホスト名 (Host Name)] フィールドに Windows ホストを入力します。
- 8. [自動ログオン(Auto Logon)] ドロップダウン リストから、[オン(ON)] または [オフ(OFF)] を選択します。
- 9. [プロダクト キー (Product key)] フィールドに、OS ライセンス キーを入力します。
- b) [インストール用ディスク(Installation Disk)]領域では、インストールディスクの選択(47ページ)の手順を実行します。
- c) [ネットワーク設定(Network Settings)]領域では、ネットワーク設定(47 ページ)の手順を実行します。
- d) [インストール用ドライブ(Installation Drive)]領域で、インストールドライバの選択(48ページ)の手順を実行します。

### Linux OS のカスタム インストール

### Linux Server Series オペレーティング システムのインストール

カスタム設定でLinux サーバーOS をインストールするには、次の手順を実行します。

ステップ1 左側のナビゲーションペインで、[OS のインストール(OS Installation)]をクリックします。

[OSのインストール(OSInstallation)]ページにすべてのOSインストールのオプションが表示されます。

- ステップ2 [OSカテゴリ(OS category)] ドロップダウン リストから、[Linux] を選択します。
- ステップ3 [OS バージョン (OS Version)] ドロップダウン リストから、該当する Linux バージョンを選択します。
- ステップ4 [インストール用のディスク(Installing Disk)] ドロップダウン リストから、ディスクの保存場所を選択し ます。
- ステップ5 [カスタム インストール (Custom Install)]をクリックして、インストールを開始します。

選択した ESXi バージョンの **[VMware ESXi のカスタムインストール(VMware ESXi Custom Install)**]ペー ジが表示されます。

- ステップ6 [Linux カスタム インストール(Linux Custom Install)]ページで次の手順を実行します。
  - a) [基本構成(Basic Configuration)] 領域では、次のことを行ってください。
    - 1. [キーボード(Keyboard)] ドロップダウンリストから、該当する言語を選択します。
    - 2. [タイムゾーン(Timezone)] ドロップダウン リストから該当するタイムゾーンを選択しします。
    - 3. [言語(Language)] ドロップダウン リストから、該当する言語を選択します。
    - 4. [ルートパスワード(Root Password)]フィールドに、ルートパスワードを入力します。
    - 5. [ルートパスワードの確認 (Confirm Root Password)] フィールドにルート パスワードを再入力します。
  - b) [インストール用ディスク(Installation Disk)]領域では、インストールディスクの選択(47ページ)の手順を実行します。
  - c) [パッケージの選択(Package Selection)] 領域で、該当するパッケージを選択します。
  - d) [ネットワーク設定(Network Settings)]領域で、ネットワーク設定(47 ページ)の手順を実行します。
  - e) [インストール用ドライブ(Installation Drive)]領域で、インストールドライバの選択(48ページ)の手順を実行します。

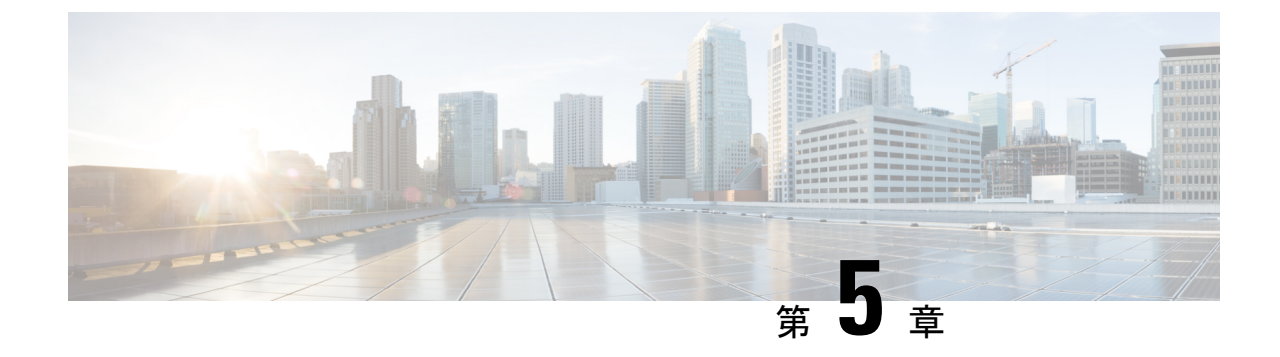

# 非双方向オペレーティング システムのイ ンストール

この章は、次の項で構成されています。

- ・非双方向オペレーティングシステムのインストール (23ページ)
- niscu.cfg ファイルの変更 (24 ページ)
- Modifying conf file の変更 (30ページ)
- OS 展開を開始するための Python スクリプトの実行 (33 ページ)
- コマンドを使用したオペレーティングシステムのインストール (33 ページ)
- conf\_file および niscu.cfg ファイルの例 (37 ページ)

# 非双方向オペレーティング システムのインストール

非双方向サーバー構成ユーティリティ(NI-SCU)は、ユーザーの介入なしでオペレーティングシステムを展開するのに役立ちます。

NI-SCUを使用してオペレーティングシステムをインストールするには、次の手順を実行します。

- niscu.cfg Config ファイルを変更して、ターゲットサーバ、SCU ISO ファイルの場所、ログ 収集の詳細などの情報を含めます。
- niscu.cfg ファイルの変更(24ページ)を参照してください。
- Modifying conf\_file の変更 (30 ページ) を参照してください。
- キックスタートインストール用の応答ファイルを準備します。

サンプル応答ファイルについては、「カスタム OS のインストール例」の章を参照してください。

os\_install-4.2.yc.yyyymmddab.py スクリプトを実行して、インストールを開始します。
 「OS 展開を開始するための Python スクリプトの実行 (33 ページ)」を参照してください。

### niscu.cfg ファイルの変更

非インタラクティブ オペレーティング システムのインストールでは、最初に niscu.cfg ファ イルを設定する必要があります。

niscu.cfg ファイルは以下のセクションで構成されています。

- デフォルト (24ページ)
- SCU (25 ページ)
- ログ収集 (25ページ)
- OS (26ページ)
- 応答ファイル (27ページ)
- ターゲット システム (28ページ)

各セクションには一意の名前を付ける必要があります。セクション名は、ユーザが指定しま す。

#### デフォルト

[デフォルト (Default)] セクションは、次のパラメータで構成されます。

表3:デフォルトセクションのパラメータ

| パラメータ             | 説明                                                                                      |
|-------------------|-----------------------------------------------------------------------------------------|
| [section_name]    | セクション名を入力します。                                                                           |
| use_http_secure = | HTTPタイプ。<br>デフォルト値は「はい(Yes)」です。接続が<br>セキュアでない場合は「いいえ(No)」と入<br>力します。                    |
| update_timeout =  | Python スクリプトが開始されてからアクティ<br>ブになるまでの時間(分単位)。デフォルト<br>値は 120 分です。有効な範囲は 30 ~ 240 分で<br>す。 |

#### 例

[defaults]
use\_http\_secure=yes
update\_timeout=120

#### SCU

[SCU] セクションで、SCU ISO イメージが存在する共有の IP アドレスとアクセスの詳細を入力します。

SCU セクションは、次のパラメータで構成されます。

表 4: SCU セクションのパラメータ

| パラメータ             | 説明                               |
|-------------------|----------------------------------|
| [section_name]    | セクション名を入力します。                    |
| isoshareip=       | SCU ISO 共有の IP アドレス。             |
| isosharepath=     | 共有内の ISO イメージの場所。                |
| imagefile=        | SCU ISO イメージの名前。                 |
| isosharetype=     | 共有タイプ。次の共有タイプがサポートされ<br>ています。    |
|                   | • NFS                            |
|                   | • CIFS                           |
|                   | ・WWW(HTTP または HTTPS)             |
| isoshareuser=     | 共有にアクセスするためのユーザー ログイン            |
| isosharepassword= | 情報。                              |
| bootmedium=       | ブートに使用するメディア。次のタイプがサ<br>ポートされます。 |
|                   | • vmedia : vmedia から起動します。       |
|                   | • flexmmc: eMMC から起動します。         |
|                   | • microsd: microsd から起動します。      |

#### 例

```
[scu_iso]
isoshareip=192.0.2.10
isosharepath=/cifsshare
imagefile=ucs-cxxx-scu-5.0.0.39.iso
isosharetype=cifs
isoshareuser=Administrator
isosharepassword=John123
bootmedium=vmedia
```

#### ログ収集

[ログ収集(Log Collection)] セクションで、インストール ログが保存される共有の IP アドレスとアクセスの詳細を入力します。

[ログ収集(Log Collection)] セクションは、次のパラメータで構成されます。

| パラメータ                              | 説明                                                                         |
|------------------------------------|----------------------------------------------------------------------------|
| [section_name]                     | セクション名を入力します。                                                              |
| remshareip=                        | インストール中にログ ファイルが生成される<br>共有の IP アドレス。                                      |
| remsharepath=                      | 共有内のログファイルの場所。インストール<br>中に生成されたログデータは、このファイル<br>に保存されます。<br>共有の絶対パスを入力します。 |
| remsharefile=                      | リモート サーバに SCU NI-OSI ログを保存す<br>るファイル名。<br>デフォルト値は share_file です。           |
| remsharetype=                      | 共有へのアクセスに使用されるプロトコルタ<br>イプ。次のプロトコルがサポートされていま<br>す。<br>・SCP<br>・SFTP        |
| remshareuser=<br>remsharepassword= | 共有にアクセスするためのユーザー ログイン<br>情報。                                               |

#### 表 5: [ログ収集(Log Collection)] セクションのパラメータ

#### 例

[log\_info] remshareip=192.0.2.100 remsharepath=PATH remsharefile=share\_file remsharetype=scp remshareuser=user remsharepassword=xxxx

#### **0S**

[OS]セクションで、設定ファイルがある共有のアクセスの詳細を指定します。設定ファイルに は、niscu.cfgで使用されるオペレーティングシステムの詳細が含まれています。[OS]セクショ ンは、単一のオペレーティングシステム専用です。別のOSをインストールする場合は、対応 する設定ファイルでこのセクションを繰り返します。config\_fileの詳細については、Modifying conf\_fileの変更(30ページ)を参照してください。

OS セクションは、次のパラメータで構成されます。

#### 表 6:0S セクションのパラメータ

| パラメータ          | 説明                                                                                            |
|----------------|-----------------------------------------------------------------------------------------------|
| [section_name] | セクション名を入力します。                                                                                 |
|                | ここで指定した名前は、[ターゲット サーバ<br>(Target Server)] セクションの config_section<br>パラメータの値として使用する必要がありま<br>す。 |
| ip=            | Config ファイルがある共有の IP アドレス。                                                                    |
| path=          | 共有内の Config ファイルの場所。                                                                          |
| file=          | オペレーティングシステムの詳細を含むConfig<br>ファイル。                                                             |
| username-      | 共有にアクセスするためのユーザー ログイン                                                                         |
| password=      | 1 情報。                                                                                         |
| protocol=      | 共有へのアクセスに使用されるプロトコル。                                                                          |
|                | 次のプロトコルがサポートされています。                                                                           |
|                | • SCP                                                                                         |
|                | • SFTP                                                                                        |
|                | • HTTP                                                                                        |
|                | • TFTP                                                                                        |

#### 例

[OS\_iso] ip=192.0.2.200 path=/var/www/html/huu file=conf\_file username=root password=Huudefault369 protocol=scp

#### 応答ファイル

[応答ファイル(Answer File)] セクションで、応答ファイルがある共有のアクセスの詳細を入 力します。応答ファイルには、カスタム OS 展開に関する詳細が含まれています。デフォルト 設定でオペレーティング システムをインストールする場合(クイック インストール)、この セクションはオプションです。

#### 表7:応答ファイル セクションのパラメータ

| パラメータ          | 説明                                                                          |
|----------------|-----------------------------------------------------------------------------|
| [section_name] | セクション名を入力します。                                                               |
|                | ここで定義した名前は、ターゲットサーバセ<br>クションの「answerfile_section」パラメータの<br>値として使用する必要があります。 |
| ip=            | 応答ファイルを含む共有の IP アドレス。                                                       |
| path=          | 共有内の応答ファイルの場所。                                                              |
| file=          | キックスタート ファイル。カスタム インス<br>トールの場合、必要なインストールの詳細が<br>キックスタート ファイルに含まれています。      |
| username-      | 共有にアクセスするためのユーザー ログイン                                                       |
| password=      | ] 情報。<br>                                                                   |
| protocol=      | 共有のマウントに使用されるプロトコル タイ<br>プ。                                                 |
|                | 次のプロトコルがサポートされています。                                                         |
|                | • SCP                                                                       |
|                | • SFTP                                                                      |
|                | • HTTP                                                                      |
|                | • TFTP                                                                      |

#### 例

[OS\_answerfile] ip=192.0.2.254 path=/home/SCU/NI\_SCU/Files/ file=esxi\_ks.cfg username=root password=root@123 protocol=scp

#### ターゲット システム

このセクションでは、オペレーティングシステムがインストールされているターゲットサー バの詳細を入力します。このセクションには、niscu.cfgファイルに渡される Configファイルと 応答ファイルの詳細も含まれています。複数のサーバにオペレーティングシステムを展開する 場合は、ターゲットサーバ、Configファイル、および応答ファイルの詳細を使用してこのセ クションを繰り返します。

| パラメータ                       | 説明                                                                                                    |
|-----------------------------|----------------------------------------------------------------------------------------------------|
| [section_name]              | このセクションに名前を付ける場合は、cimc<br>の後にアンダースコア()と数字の形式を使<br>用します。番号は、ターゲットサーバインス<br>タンスを定義します。                                          |
| address=                    | OSがインストールされているターゲットサー<br>バの IP アドレス。                                                                                          |
| user=                       | ターゲット サーバにアクセスするためのユー<br>ザー ログイン/信報                                                                                           |
| password=                   |                                                                                                    |
| imagefile=                  | 画像ファイル名                                                                                                    |
| <pre>config_section =</pre> | OS セクションの名前をここに入力する必要が<br>あります。たとえば、OS セクション名が<br>「rhel_iso」の場合は、その名前をここに入力<br>します。                                           |
| servernode =                | OSをインストールするノードを選択します。<br>このオプションは、C3260 および S3260 M4<br>サーバにのみ適用されます。                                                         |
|                             | 1を入力してノード1を選択します。2を入力<br>してノード2を選択します。「all」と入力し<br>て両方のノードを選択します。                                                             |
| [answerfile]                | [応答ファイル (Answer File)] セクションの<br>名前をここに入力します。たとえば、[応答<br>ファイル (Answer File)] セクションが<br>「OS_answerfile」の場合は、その名前をここ<br>に入力します。 |
|                             | これは省略可能なパラメータです。[応答ファ<br>イル(Answer file)] セクションは、カスタム<br>インストールの場合にのみ必要です。                                                    |

表 8:[ターゲット システム (Target System)] セクションのパラメータ

#### 例

```
[cimc_1]
address=192.0.2.10
user=admin
password=Cisucs891
imagefile=ucs-cxxx-scu-5.0.0.39.iso
config_section=OS_iso
servernode=1
answerfile_section=OS_answerfile
```

```
[cimc_2]
address=192.0.2.20
user=admin
password=Ciscoucs345
imagefile=ucs-cxxx-scu-5.0.0.39.iso
config_section=OS_iso
servernode=2
answerfile_section=OS_answerfile
```

## Modifying conf\_file の変更

conf\_fileには、ターゲットサーバーに展開されているオペレーティングシステムの詳細が含 まれています。conf\_fileには、次のパラメータが含まれます。

#### 表 9: conf\_file のパラメータ

| パラメータ         | 説明                                                                |
|---------------|-------------------------------------------------------------------|
| shareMapType: | 共有タイプ。次の共有タイプがサポートされ<br>ています。                                     |
|               | • NFS                                                             |
|               | • CIFS                                                            |
|               | ・WWW (HTTP および HTTPS)                                             |
| shareIP:      | OS ISO ファイルが保存されている共有の IP ア<br>ドレス。                               |
| sharePath:    | OS ISO ファイルの場所。                                                   |
| sharefile:    | OS ISO ファイルの名前。                                                   |
| username:     | 共有にアクセスするためのユーザー ログイン                                             |
| パスワード:        |                                                                   |
|               | ユーザ名とパスワードを入力します。<br>                                             |
| osName:       | オペレーティング システムのフォーマット。                                             |
|               | オペレーティングシステムのフォーマットに<br>ついては、Modifying conf_fileの変更を参照し<br>てください。 |

I

| パラメータ    | 説明                                                                                                    |
|----------|----------------------------------------------------------------------------------------------------|
| osDrive: | オペレーティング システムがインストールさ<br>れているドライブ。                                                                                                    |
|          | たとえば、sdd と sde は 1 番目と 2 番目の VD<br>を表します。                                                                                                    |
|          | ただし、ディスクの列挙は、設定されている<br>JBODとVDの数によって異なります。単一の<br>JBODが構成されているとします。次に、JBOD<br>が最初に列挙され、sdeとsdfが最初と2番目<br>のVDを表します。                                              |
|          | <ul> <li>DriveSerialNumber:<br/>Z1W4PB480000R610JQWP # OSをインス<br/>トールする必要があるLSI /<br/>Noe-ValleyRAIDコントローラーまたは<br/>NVMeディスクに接続されているドライブ<br/>のシリアル番号。</li> </ul> |
|          | <ul> <li>StorageControllerSlotID: MRAID #コント<br/>ローラスロット ID。DriveSerialNumber が<br/>存在する場合、これは無視されます。</li> </ul>                                                |
|          | VirtualDriveNumber:0#VDOSをインストー<br>ルする必要があるドライブの番号。                                                                                                    |
|          | LSI/Noe-Valley RAID コントローラの場合<br>は、StorageControllerSlotID とともに<br>VirtualDriveNumber を指定する必要があり<br>ます。                                                         |
|          | <ul> <li>VirtualDriveName: OS をインストールす<br/>る必要があるハイパーバイザ#VD名。SD<br/>カードドライブにのみ適用されます。</li> </ul>                                                                |
|          | (注) 上記のオプションは排他的です。上<br>記のいずれかを指定できます。                                                                                                    |

| パラメータ    | 説明                                                                       |
|----------|--------------------------------------------------------------------------|
| Edition: | Windowsパラメータのみ。このパラメータは、<br>Windowsのカスタムインストールとクイック<br>インストールの両方に適用されます。 |
|          | 次のエディションがサポートされています。<br>・標準                                              |
|          | • DATACENTER                                                             |
|          | • STANDARDCORE<br>• DATACENTERCORE                                       |
|          | 1                                                                        |

#### 例

```
shareMapType:www
shareIp:192.0.2.100
sharePath:/huu
shareFile:VMware-VMvisor-Installer-5-5-0_update03-3116895_x86_64.iso
userName:root
password:HuuWelcome123
osName:esxi5u5x64
osDrive:/dev/sde
Edition:STANDARD
MediaType:Local
Interface:eth0
BootProto:static
IP:192.0.2.254
Subnet:255.255.255.0
Gateway:192.0.2.100
DNS:192.0.2.100
```

次の表に、オペレーティング システム フォーマットの例をいくつか示します。

| オペレーティング システ<br>ム | バージョン         | 形式             |
|-------------------|---------------|----------------|
| RHEL              | RHEL 8.0      | rhel8ux64      |
|                   | RHEL 8.4      | rhel8u4x64     |
| SLES              | SLES 15 SP3   | sles15sp3x64   |
|                   | SLES 15.0     | sles15x64      |
| Ubuntu            | Ubuntu 20.4.2 | ubuntu20042x64 |
| Esxi              | Esxi 7.0U3    | esxi7u03x64    |
|                   | Esxi 6.7.3    | esxi6u73x64    |

表 10:オペレーティング システムのフォーマット

| オペレーティング システ<br>ム | バージョン                        | 形式       |
|-------------------|------------------------------|----------|
| Windows           | Windows Server 2019 および 2022 | w2k19x64 |
|                   |                              | w2k22x64 |

# OS 展開を開始するための Python スクリプトの実行

手順

|               | コマンドまたはアクション                                                    | 目的                                                                                                    |
|---------------|-----------------------------------------------------------------|----------------------------------------------------------------------------------------------------|
| ステップ1         | Python スクリプトを実行する Linux クライアントシ<br>ステムに次のコンポーネントをインストールしま<br>す。 | <ul> <li>4.1.1 以前の Python 2.7.x</li> <li>4.2.1 以降の Python 3.x</li> </ul>                                                                                                    |
|               |                                                                 | • Open SSL バージョン 1.0.1e-fips 以降                                                                                                    |
| ステップ <b>2</b> | Linux クライアント システムで、次のコマンドを実<br>行します。                            | <b>python os_install-4.2.yc.yyyymmddab.py - c niscu.cfg</b><br>ここで、os_install-4.2.yc.yyyymmddab.pyは <b>Python</b><br>スクリプトで、niscu.cfgはSCUISOイメージとOS<br>の詳細に関する情報を含む設定ファイルです。 |
|               |                                                                 | Python スクリプトが実行されると、ターゲットサー<br>バが SCU ISO で起動します。SCU が起動すると、<br>構成ファイルにマッピングされている OS ISO イメー<br>ジがマウントされます。SCU は、ターゲットサーバ<br>にオペレーティング システムをインストールしま<br>す。                   |

# コマンドを使用したオペレーティングシステムのインス トール

単一のサーバにオペレーティングシステムをインストールするには、次のオプションを使用し ます。

表 11:単一サーバに OS をインストールするオプション

| オプション                      | 説明                   |
|----------------------------|----------------------|
| -a a.b.c.d,address=a.b.c.d | ターゲット サーバーの IP アドレス。 |

| オプション                                                  | 説明                                    |  |
|--------------------------------------------------------|---------------------------------------|--|
| -u USERNAME,user=USERNAME                              | ターゲット サーバにアクセスするための管<br>者ユーザー ログイン情報。 |  |
| -p PASSWORD,password=PASSWORD                          |                                       |  |
| -m scu.iso,imagefile=scu.iso                           | SCU ISO ファイルの名前。                      |  |
| -i a.b.c.d,isoshareip=a.b.c.d                          | SCU ISO イメージが存在するリモート共有の<br>IPアドレス。   |  |
| -d /data/image,isosharepath=/data/image                | 共有内の ISO イメージの場所。                     |  |
| -t cifs/nfs/www,isosharetype=cifs/nfs/www              | リモート共有のタイプ。                           |  |
|                                                        | 次の共有タイプがサポートされています。                   |  |
|                                                        | • CIFS                                |  |
|                                                        | • NFS                                 |  |
|                                                        | ・WWW(HTTP または HTTPS)                  |  |
| -r ISOSHAREUSER,isoshareuser=ISOSHAREUSER              | SCU ISO イメージがある共有にアクセスする              |  |
| -w ISOSHAREPASSWORD,                                   | ための管理者ユーザー ログイン情報。                    |  |
| isosharepassword=ISOSHAREPASSWORD                      |                                       |  |
| -o BOOTMEDIUM,bootMedium=BOOTMEDIUM                    | 更新に使用されるブート メディア。                     |  |
|                                                        | 次の共有タイプがサポートされています。                   |  |
|                                                        | • vmedia                              |  |
|                                                        | • microsd                             |  |
|                                                        | • flexmmc                             |  |
| -q TIMEOUT,timeout=TIMEOUT                             | NISCU OS Installation timeout         |  |
| -M ISOMOUNTOPTION,                                     | CIFS共有の場合は、マウントオプションを使                |  |
| isomountoption=ISOMOUNTOPTION                          | 用してセキュリティオプションを指定します。                 |  |
| -I a.b.c.d,remshareip=a.b.c.d                          | スナップショットの結果が保存されるリモー<br>ト共有の IP アドレス。 |  |
| -D /data/image,remsharepath=/data/image                | スナップショットを保存するディレクトリが<br>共有になります。      |  |
| -F REMOTESHAREFILE,<br>remoteShareFile=REMOTESHAREFILE | 共有ファイルの名前。                            |  |

| オプション                                                              | 説明                                           |
|--------------------------------------------------------------------|----------------------------------------------|
| -T scp/sftp,remsharetype=scp/sftp                                  | 共有のタイプ。                                      |
|                                                                    | 次のプロトコルがサポートされています。                          |
|                                                                    | • SCP                                        |
|                                                                    | • SFTP                                       |
| -U REMSHAREUSER,remshareuser=REMSHAREUSER                          | スナップショットの結果を保存するために共                         |
| -W REMSHAREPASSWORD,<br>remsharepassword=REMSHAREPASSWORD          | 有にアクセスするためのユーサー ログイン情報。<br>                  |
| -x CONFIGSHAREIP,<br>configShareIp=CONFIGSHAREIP                   | 設定ファイルがあるリモート共有の IP アドレス。                    |
| -y CONFIGSHAREPATH,<br>configSharePath=CONFIGSHAREPATH             | 共有内の設定ファイルの場所へのパス。                           |
| -z CONFIGSHAREFILE,<br>configShareFile=CONFIGSHAREFILE             | Config ファイルの名前。                              |
| -j CONFIGSHARETYPE,<br>configShareType=CONFIGSHARETYPE             | 共有のタイプ。                                      |
| -b CONFIGSHAREUSERNAME,<br>configShareUsername=CONFIGSHAREUSERNAME | Config ファイルが存在する共有にアクセスす<br>るためのユーザー ログイン情報。 |
| -e CONFIGSHAREPASSWORD,<br>configSharePassword=CONFIGSHAREPASSWORD |                                              |
| -X ANSWERFILESHAREIP,<br>answerFileShareIp=ANSWERFILESHAREIP       | 応答ファイルが存在する共有のIPアドレス。                        |
| -Y ANSWERFILESHAREPATH,<br>answerFileSharePath=ANSWERFILESHAREPATH | 共有内の応答ファイルの場所へのパス。                           |
| -Z ANSWERFILESHAREFILE,<br>answerFileShareFile=ANSWERFILESHAREFILE | 応答ファイルの名前。                                   |
| -J ANSWERFILESHARETYPE,<br>answerFileShareType=ANSWERFILESHARETYPE | 共有のタイプ。                                      |
| -B ANSWERFILEUSERNAME,<br>answerFileUsername=ANSWERFILEUSERNAME    | 応答ファイルがある共有にアクセスするため<br>のユーザー ログイン情報。        |
| -E ANSWERFILEPASSWORD,<br>answerFilePassword=ANSWERFILEPASSWORD    |                                              |

| オプション                               | 説明                                                                     |
|-------------------------------------|------------------------------------------------------------------------|
| -N SERVERNODE,serverNode=SERVERNODE | OSをインストールするノードを選択します。<br>このオプションは、C3260 および S3260 M4<br>サーバーにのみ適用されます。 |
|                                     | 1と入力してノード1を選択します。2と入力<br>してノード2を選択します。ALLと入力して、<br>両方のノードを選択します。       |
| -f LOGFILE,logrecordfile=LOGFILE    | ログ データを含むログ ファイルの名前。                                                   |

#### 例

#### 例1: クイック インストールのオプション

この例では、コマンドオプションは198.51.10.10のWindowsのクイックインストール に役立ちます。SCU ISO イメージは198.51.100.100にあります。conf\_file は 198.51.100.100に配置されます。OS インストール ログファイルは、198.51.100.254に 保存されます。NI-SCU スクリプト ログファイルは、スクリプトが実行される同じク ライアント システムに保存されます。

python3 os\_install.py -a 198.51.100.10 -u user1 -p passwd -m ucs-cxxx-scu-6.2.xx.iso -o vmedia -i 198.51.100.100 -d /utils\_share/scu/kb -t nfs -r user2 -w passwd1 -I 198.51.100.100 -D /niscu/new\_TH2U -F niscu\_cli\_remsharefile1 -T scp -U user3 -W passwd2 -x 198.51.100.254 -y /niscu/new\_TH2U -z conf\_file -j sftp -b abcd -e passwd -f log\_latest The state for for the state of state of the state of the st

#### 例2:カスタム インストールのオプション

この例では、コマンドオプションは198.51.10.10のWindowsのカスタムインストール に役立ちます。SCU ISO イメージは198.51.100.100にあります。conf\_file は 198.51.100.100に配置されます。カスタムインストールに必要な応答ファイルは 198.51.100.110にあり、win\_answer\_file という名前です。OS インストールログファイ ルは、198.51.100.254に保存されます。NI-SCU スクリプトログファイルは、スクリプ トが実行される同じクライアントシステムに保存されます。

```
python3 os_install.py -a 198.51.100.10 -u user1 -p passwd
-m ucs-cxxx-scu-6.2.xx.iso -o vmedia -i 198.51.100.100
-d /utils_share/scu/kb -t nfs -r user2 -w passwd1 -q 120 -I 198.51.100.100
-D /niscu/new_TH2U
-F niscu_cli_remsharefile1 -T scp -U user3 -W passwd2 -x 198.51.100.254
-y /niscu/new_TH2U
-z conf_file -j sftp -b abcd -e passwd -X 198.51.100.254
-Y /niscu/answer_files
-Z rhel.cfg -J sftp -B user4 -E passwd-f log_latest
```

### conf\_file および niscu.cfg ファイルの例

#### conf ファイルの例

shareMapType:www
shareIp:10.10.10.10
sharePath:/path/to/iso
shareFile:rhel66.iso
userName:www
password:www
osName:rhel6u6x64
osDrive:/dev/sdk

DriveSerialNumber: Z1W4AC480000Z610ABCD

StorageControllerSlotID:MRAID

VirtualDriveNumber:0

VirtualDriveName:Hypervisor SATAM2SSD:slot1 M2SWRAIDName:RAID00 Edition:STANDARD

#### niscu.cfg ファイルの例

[defaults] use\_http\_secure=yes update\_timeout=120

[scu\_iso] isoshareip=10.10.10.10 isosharepath=/path/to/file imagefile=ucs-cxx-scu.iso isosharetype=www isoshareuser=root isosharepassword=password bootmedium=vmedia

[output\_location] remshareip=10.10.10.10 remsharepath=/path/to/file remsharefile=share\_file remsharetype=scp/sftp remshareuser=root remsharepassword=password

[rhel\_iso] ip=10.10.10.10 path=/path/to/conf\_file file=conf\_file username=root password=password protocol=scp [rhel\_answerfile] ip=10.10.10.10 path=/path/to/answer\_file file=rhel66\_custom.ks username=root password=password protocol=scp

[cimc\_1]
address=10.10.10.10
user=admin
password=password
imagefile=ucs-cxx-scu.iso
config\_section=rhel\_iso
answerfile\_section=rhel\_answerfile
servernode=1/2/all

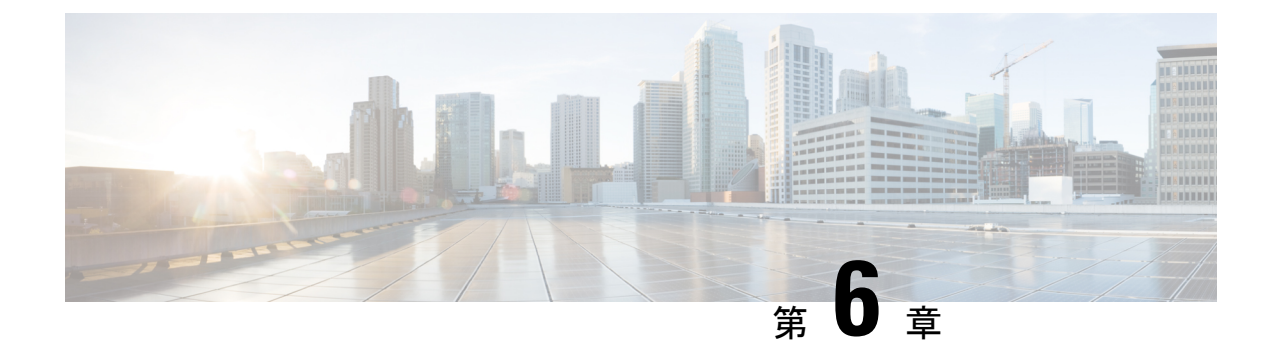

# RAID レベルの構成

- RAID 設定 (39 ページ)
- •ストレージの設定 (39ページ)
- RAID アレイの作成 (42 ページ)

# **RAID** 設定

RAID 設定機能を使用して、オンボードまたは PCIe でサポートされる RAID コントローラカー ドを設定できます。

システムに複数の RAID コントローラがある場合、UCS-SCU は、[RAID Configuration] ページ に、すべての使用可能な RAID カードと、物理および論理ディスクのリストを表示します。

次の RAID 設定オプションを使用できます。

- ・単一の RAID レベル: RAID 0、RAID 1、RAID 5、および RAID 6
- ネストされた RAID レベル: RAID 10、RAID 50、および RAID 60

### ストレージの設定

RAID 構成ページには、次のコンポーネントが含まれます。

#### 表 12: RAID 構成ページ

| コンポーネント  | 説明                                                                   |
|----------|----------------------------------------------------------------------|
| 物理ディスク領域 | サーバで使用可能な物理ディスクのリストを<br>テーブル形式で格納します。「物理ディスク<br>領域(40ページ)」を参照してください。 |

| コンポーネント                     | 説明                                                                                                 |
|-----------------------------|----------------------------------------------------------------------------------------------------|
| 論理ディスク領域                    | サーバで使用可能な仮想ディスクのリストが<br>テーブル形式で含まれています。「論理ディ<br>スク領域(41ページ)」を参照してくださ<br>い。                         |
| [RAID の作成(Create RAID)] ボタン | この機能を使用して、新しい RAID を作成で<br>きます。単一レベル RAID の構成 (42 ペー<br>ジ)およびネストされた RAID の構成 (43<br>ページ)を参照してください。 |
| [RAID の削除(Delete RAID)] ボタン | この機能を使用して、既存の RAID を削除で<br>きます。既存の RAID を削除するには、論理<br>ディスク領域から選択し、[削除(Delete)]を<br>クリックします。        |
| [Refresh] ボタン               | この機能を使用して、RAIDリストを更新でき<br>ます。                                                                      |

### 物理ディスク領域

[RAID Configuration] ページの [Physical Disks] テーブルには、次の内容が一覧表示されます。

| 列                     | 説明                                                          |
|-----------------------|-------------------------------------------------------------|
| Enc ID                | 物理ディスクの識別番号。                                                |
| [スロット ID(Slot ID)]    | 物理ディスクが属するスロット。                                             |
| デバイス ノード(Device Node) | 物理ディスクが属するデバイス ノード。                                         |
| Size (MB)             | 物理ディスクのサイズ。                                                 |
| シリアル番号                | ディスクのステータス。詳細については、を<br>参照してください。                           |
| 状態(State)             | ディスクのステータス。詳細については、表<br>14:ディスクステータス状態(41ページ)を<br>参照してください。 |
| ブロックサイズ               | 物理ディスクのブロックサイズ。                                             |
| タイプ(Type)             | 物理ディスクのタイプ。                                                 |

表 **13**:物理ディスク

| ステータス              | 説明                                                                                                    |
|--------------------|----------------------------------------------------------------------------------------------------|
| Online             | ドライブが別のアレイですでに使用されてい<br>ます。                                                                                            |
| Global Hotspare    | 障害が発生したドライブが、ホットスペアド<br>ライブの容量以下である場合に、ドライブ障<br>害があるシステム内のアレイを修復するため<br>に使用されます。                                       |
| Un-configured Good | ドライブは未使用または使用可能です。                                                                                                    |
| Ready              | ドライブはオンラインで、正しく動作してい<br>ます。                                                                                            |
| Offline            | ドライブはオフラインまたは存在しません。<br>ドライブがオンラインになるまで、ドライブ<br>に対する操作は実行できません。                                                        |
| Unconfigured Bad   | ドライブが動作しておらず、交換する必要が<br>あります。                                                                                          |
|                    | ステータスが「Unconfigured bad」のディスク<br>は、RAID 設定で使用できません。                                                                    |
| Foreign            | ドライブが、他のコントローラで作成された<br>アレイか、あるエンクロージャ内で作成され、<br>同じコントローラの別のエンクロージャに移<br>動されたアレイに属しています。設定を削除<br>した後、新しいアレイの作成に使用できます。 |

#### 表 14: ディスク ステータス状態

### 論理ディスク領域

[RAID 構成(RAID Configuration)] ページの[物理ディスク(Physical Disks)] テーブルには、 次の内容が一覧表示されます。

#### 表 15:論理ディスク

| 列                 | 説明                                                      |
|-------------------|---------------------------------------------------------|
| [Select] チェックボックス | <b>[選択(Select)]</b> チェックボックスを使用し<br>て、1 つ以上のディスクを選択します。 |
| VD No             | VDのID番号。                                                |
| 名前                | VD の名前。                                                 |

| 列                      | 説明                                                                                              |
|------------------------|-------------------------------------------------------------------------------------------------|
| デバイス ノード(Device Node)  | VD が属するデバイス ノード。                                                                                |
| Size (MB)              | 論理ドライブのサイズ。最大値は、選択した<br>RAIDレベルと、関係する物理ディスクのサイ<br>ズによって異なります。                                   |
| [RAID レベル(RAID Level)] | RAID 0(データ ストライピング)、1(ディ<br>スクミラーリング)、5(パリティをストライ<br>プしたデータストライピング)、6(分散パリ<br>ティとディスク ストライピング)。 |
| RAID PD                | VD が属する物理ディスク。                                                                                  |

### **RAID** アレイの作成

### 単一レベル RAID の構成

**ステップ1** ナビゲーション ウィンドウから [サーバ構成 (Server Configuration)]>[ストレージ構成 (Storage Configuration)]を選択します。

[RAID 構成(RAID Configuration)] ウィンドウが表示されます。

- **ステップ2** [RAID の作成(Create RAID)]をクリックします。 [RAID の構成(Configure RAID)]ページが表示されます。
- ステップ3 [RAID] ドロップダウン リストから、RAID レベルを選択します(0、1、5、6のいずれか)。
- ステップ4 左側の[物理ディスク(Physical Disks)] リストから、[ドライブ グループ(Drive Groups)] リストに含め る物理ディスクを選択します。

#### 表16:必要な物理ドライブの最小数

| RAID Level | 必要な物理ディスクの数 |
|------------|-------------|
| RAID 0     | 1           |
| RAID 1     | 2           |
| RAID 5     | 3           |
| RAID 6     | 4           |

ステップ5 次の情報を入力します。

| フィールド                                                        | 説明                                                                            |
|--------------------------------------------------------------|-------------------------------------------------------------------------------|
| [名前(Name)] フィールド                                             | RAID の名前を入力します。                                                               |
| [読み取りポリシー(Read Policy)] ドロップダウン<br>リスト                       | [読み取りポリシー(Read Policy)] リストから、<br>RAID レベルの読み取りポリシーを選択します。                    |
| [ディスク キャッシュ ポリシー(Disk Cache Policy)]<br>ドロップダウン リスト          | [ディスクキャッシュポリシー(Disk Cache Policy)]<br>リストから、RAID レベルのディスクキャッシュポ<br>リシーを選択します。 |
| [ストライプサイズ (KB)]ドロップダウン リスト                                   | [Stripe Size] リストから、RAID レベルのストライプ<br>サイズを選択します。                              |
| [Access Policy] ドロップダウン リスト                                  | [アクセス ポリシー(Access Policy)] リストから、<br>RAID レベルのアクセス ポリシーを選択します。                |
| [キャッシュ ポリシー(Cache Policy)] ドロップダ<br>ウン リスト                   | [Cache Policy] リストから、RAID レベルのキャッシュ<br>ポリシーを選択します。                            |
| [書き込みポリシー(Write Policy)] ドロップダウン<br>リスト                      | [Write Policy] リストから、RAID レベルの書き込み<br>ポリシーを選択します。                             |
| <b>[サイズ (Size)]</b> フィールドと <b>[単位 (Unit)]</b> ドロッ<br>プダウンリスト | [サイズ (Size)]テキストフィールドに論理ディス<br>クのサイズを入力し、[単位 (Unit)]ドロップダウン<br>リストから単位を選択します。 |

ステップ6 [OK] をクリックします。

(注) [Create Drive Group] ボタンは、RAID レベルに必要な最低限の数の物理ディスクを選択するまで無効なままになります。

選択した物理ディスクが [Drive Groups] リストに追加されます。

### ネストされた RAID の構成

ネストされた RAID レベルには、プライマリとセカンダリの RAID レベルがあります。ネスト された RAID レベルには 2 つ以上のドライブ グループを作成する必要があり、各ドライブ グ ループには同じ数の物理ディスクが必要です。

ステップ1 ナビゲーション ウィンドウから [サーバ構成 (Server Configuration)]>[ストレージ構成 (Storage Configuration)] を選択します。

[RAID 構成(RAID Configuration)] ウィンドウが表示されます。

#### ステップ2 [RAID の作成(Create RAID)]をクリックします。

[RAID の構成(Configure RAID)] ページが表示されます。

- ステップ3 RAID ドロップダウン リストから、ネストされた RAID レベルを選択します(10 または 50 または 60)。
- ステップ4 [物理ディスク(Physical Disks)] リストから、[ドライブ グループ(Drive Groups)] リストに含める物理 ディスクを選択します。

表 17:必要な物理ドライブおよびデータ グループの最小数

| RAID Level | 物理ディスクの最小数 | データ グループの最小数 |
|------------|------------|--------------|
| RAID 10    | 4          | 2            |
| RAID 50    | 6          | 2            |
| RAID 60    | 8          | 2            |

ステップ5 次の情報を入力します。

| フィールド                                                        | 説明                                                                            |
|--------------------------------------------------------------|-------------------------------------------------------------------------------|
| [名前 (Name)] フィールド                                            | RAID の名前を入力します。                                                               |
| [読み取りポリシー(Read Policy)] ドロップダウン<br>リスト                       | [読み取りポリシー(Read Policy)] リストから、<br>RAID レベルの読み取りポリシーを選択します。                    |
| [ディスク キャッシュ ポリシー(Disk Cache Policy)]<br>ドロップダウン リスト          | [ディスクキャッシュポリシー(Disk Cache Policy)]<br>リストから、RAID レベルのディスクキャッシュポ<br>リシーを選択します。 |
| [ストライプサイズ (KB)] ドロップダウン リスト                                  | [Stripe Size] リストから、RAID レベルのストライプ<br>サイズを選択します。                              |
| [Access Policy] ドロップダウン リスト                                  | [アクセス ポリシー(Access Policy)] リストから、<br>RAID レベルのアクセス ポリシーを選択します。                |
| [キャッシュ ポリシー(Cache Policy)] ドロップダ<br>ウン リスト                   | [Cache Policy] リストから、RAID レベルのキャッシュ<br>ポリシーを選択します。                            |
| [書き込みポリシー(Write Policy)] ドロップダウン<br>リスト                      | [Write Policy] リストから、RAID レベルの書き込み<br>ポリシーを選択します。                             |
| <b>[サイズ (Size)]</b> フィールドと <b>[単位 (Unit)]</b> ドロッ<br>プダウンリスト | [サイズ (Size)]テキストフィールドに論理ディス<br>クのサイズを入力し、[単位 (Unit)]ドロップダウン<br>リストから単位を選択します。 |

ステップ6 [OK] をクリックします。

(注) [Create Drive Group]ボタンは、RAID レベルに必要な最低限の数の物理ディスクを選択するまで無効なままになります。

選択した物理ディスクが [Drive Groups] リストに追加されます。

I

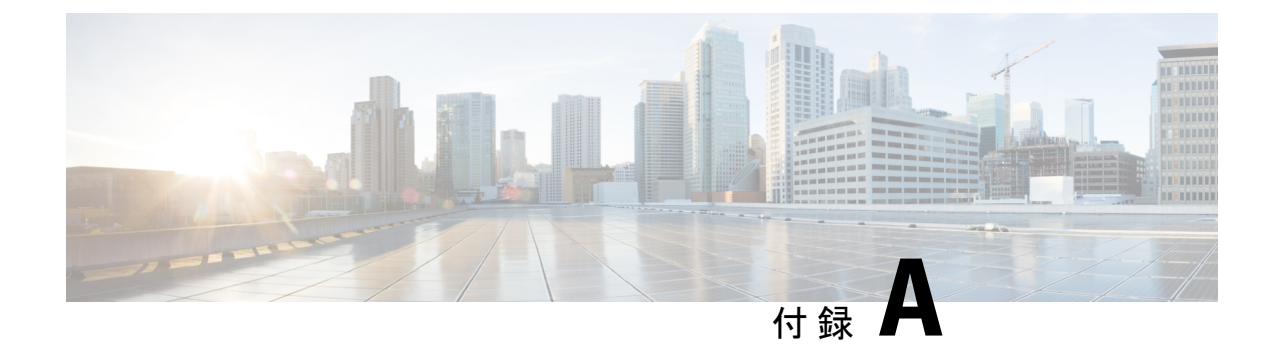

# OS のインストールの一般的な手順

- •インストールディスクの選択 (47ページ)
- ネットワーク設定(47ページ)
- •インストール ドライバの選択 (48ページ)

# インストール ディスクの選択

[インストール用ディスク(Installation Disk)]領域で、次の手順を実行します。

使用するインストール用ディスクのラジオボタンを選択します。

## ネットワーク設定

ネットワーク設定では、インストール時にオペレーティングシステムによって検出されるオン ボードネットワークアダプタのネットワーク設定値を入力することができます。これらの設 定は、CMCのネットワーク設定に影響を与えません。オペレーティングシステムと CMC に 異なる IP アドレスを設定することを推奨します。UCS-SCUで検出された各ネットワークアダ プタがネットワーク インターフェイス カラムに一覧表示されます。使用するオペレーティン グシステムによって、オペレーティングシステムをインストールした後に、インターフェイ ス名が異なる場合があります。

 (注) アクティブなネットワークのうち1つだけを設定する必要があり、このネットワークインター フェイスが ESXi 管理ネットワークになります。

[ネットワーク設定(Network Settings)]領域で、次の設定を行います。

ステップ1 [IPv4 設定(IPv4 Settings)] または [IPv6設定(IPv6 Settings)] タブを選択します。

これらのタブには、使用できるネットワークインターフェイスのリンクステータスと、対応する MAC アドレス、リンクステータス、サブネットマスク、ゲートウェイ、DNSが表示されます。

- **ステップ2** ネットワーク設定値のいずれかを編集するには、対応する行と列をダブルクリックします。 これにより、編集するフィールドがアクティブになります。
- ステップ3 フィールドを編集したら、Enter を押します。

### インストール ドライバの選択

UCS-SCU は、ドライバのソースからダウンロードされる使用可能なすべてのドライバを表示 します。インストールしないドライバを選択解除します。RAID ボリュームにオペレーティン グシステムをインストールする場合は、適切な RAID コントローラ用のドライバを選択しま す。

[インストール用ディスク(Installation Driver)]領域で、次の手順を実行します。

テーブルから、インストールするドライバのチェックボックスをオンにします。

(注) 矢印キーを使用してリストを参照します。

このドキュメントは、米国シスコ発行ドキュメントの参考和訳です。

リンク情報につきましては、日本語版掲載時点で、英語版にアップデートがあり、リンク先のページが移動/変更されている場合がありますことをご了承ください。

あくまでも参考和訳となりますので、正式な内容については米国サイトのドキュメントを参照ください。